# Een uitstel aanvragen handleiding

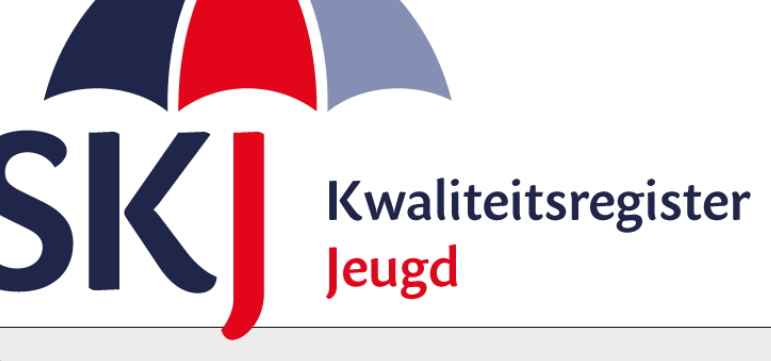

Voor zwangerschapsverlof, ouderschapsverlof en/of ziekteverlof kunt u uitstel van uw herregistratieperiode aanvragen.

Ook als u andere zwaarwegende redenen heeft waarom u uw herregistratie niet tijdig af kunt ronden, kunt u uitstel aanvragen. Dit kunt u doen via Mijn SKJ.

Deze korte handleiding geeft stap voor stap uitleg hoe u uitstel van uw herregistratiedatum kunt aanvragen.

Lees deze goed door alvorens uw aanvraag in te dienen.

<u>Uitstel aanvragen</u>

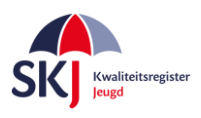

# **Uitstel aanvragen**

Ga naar Mijn SKJ en klik op Registratie verlengen.

| Overige                 |  |
|-------------------------|--|
| Registerpas             |  |
| Mijn VOG's              |  |
| Facturen                |  |
| Wisselen van kamer      |  |
| > Registratie verlengen |  |

Klik daarna op "Nieuwe aanvraag plaatsen".

| Registratie verlengen    |  |  |  |  |  |
|--------------------------|--|--|--|--|--|
| Mijn aanvragen           |  |  |  |  |  |
| NIEUWE AANVRAAG PLAATSEN |  |  |  |  |  |
|                          |  |  |  |  |  |

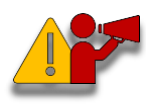

**Let op!** *Er kan voor maximaal 2 jaar verlenging aangevraagd worden waarbij de reden voor uitstel binnen de herregistratieperiode moet plaatsvinden.* 

Als u op de button "*Nieuwe aanvraag plaatsen*" heeft geklikt kunt u de reden van het uitstel kiezen, te weten:

### • Zwangerschapsverlof

*Voor zwangerschapsverlof geldt de wettelijke verlenging van 16 weken. Heeft u meer dan 16 weken verlenging nodig, voeg dan een onderbouwing toe.* 

## • Ouderschapverlof

Voor ouderschapsverlof geldt de wettelijke verlenging van 26 weken. U heeft recht op 26 maal het aantal uren dat u per week werkt. Heeft u meer tijd nodig, stuur dan een onderbouwing mee.

### • Ziekteverlof

Wanneer u langdurig ziek of arbeidsongeschikt bent (geweest) gedurende uw herregistratieperiode, kunt u verlenging van uw herregistratietermijn aanvragen (met een maximum van 2 jaar). Geef in een onderbouwing aan hoeveel extra tijd u nodig denkt te hebben.

### • Andere zwaarwegende redenen

Wanneer u van mening bent dat er andere zwaarwegende redenen zijn voor een verzoek tot uitstel, verzoeken wij u uw verzoek te onderbouwen en een plan van aanpak op te stellen waarin staat hoeveel tijd u nodig heeft om alsnog aan de herregistratie-eisen te voldoen.

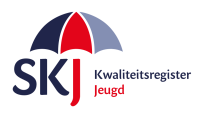

Nadat u de reden van het uitstel heeft gekozen vult u de periode in waarvoor dit uitstel geldt.

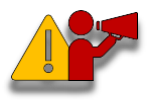

**Let op!** Dan wordt er gevraagd om een onderbouwing. Type hier uw onderbouwing in waarom u uitstel aanvraagt en waarom u denkt hier recht op te hebben. Dit is belangrijk voor de beoordeling !

| Registratie ve                 | erlengen                                                                                                    |                              |
|--------------------------------|----------------------------------------------------------------------------------------------------|------------------------------|
| Mijn aanvraag                  | Ŭ                                                                                                    |                              |
| Waarom wil je uitstel van 🛛 🕕  | <ul> <li>Zwangerschapsverlof ()</li> <li>Ouderschapsverlof ()</li> <li>Ziekteverlof ()</li> </ul>                   |                              |
|                                | <ul> <li>Andere zwaarwegende redenen</li> </ul>                                                                     |                              |
| Over welke periode?            | 01-02-2019 Tot 01-06-2019                                                                                           |                              |
| Onderbouwing                   | Hier voert u uw onderbouwing in<br>Denk er aan dat dit belangrijk is voor de beoordeling. We<br>duidelijk mogelijk. | es <u>to-the-point</u> en zo |
| Ondersteunende bijlagen: 🏾 🕕   | BIJLAGE SELECTEREN                                                                                                  |                              |
| Ondertekening: 0               | BIJLAGE SELECTEREN                                                                                                  |                              |
| CONCE <mark>P</mark> T OPSLAAN |                                                                                                    | VERSTUUR FORMULIER           |

Als u bij uw aanvraag ondersteunende documenten heeft (bijvoorbeeld een geboortekaartje of een zwangerschapsverklaring, een verzuimkaart of een verklaring van de bedrijfsarts) upload deze dan bij "Ondersteunende bijlagen".

Klik daarna op "*Download*" zodat uw verklaring in Pdf-formaat wordt gedownload. Zie de volgende pagina voor een voorbeeld. Hierin staan alle zaken vermeld wat u op het formulier heeft ingevoerd.

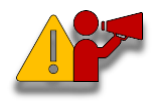

Nadat u de verklaring heeft gedownload, klikt u op "Concept opslaan" zodat uw verklaring in uw dossier is opgeslagen om later verder te kunnen bewerken. Als u dat niet doet, dan wordt de ingevulde verklaring niet opgeslagen.

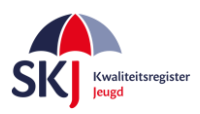

Hieronder ziet u een voorbeeld van een verklaring voor uitstel. Print deze uit en laat deze **door uw werkgever** ondertekenen. Indien u geen werkgever heeft, dient u dit te vermelden op de verklaring. Vergeet niet het zelf ook te ondertekenen.

# Alleen volledig ingevulde en ondertekende formulieren worden in behandeling genomen!

| Verklaring verlenging h                                                                  | erregistratie                                                                                                    |
|------------------------------------------------------------------------------------------|----------------------------------------------------------------------------------------------------|
| Naam:<br>Registratienummer SKJ:<br>Reden uitstel<br>Periode<br><mark>Onderbouwing</mark> | De heer T.T. Tester<br>140017637<br>Ziekteverlof<br>01-02-2019 t/m 01-06-2019<br>Hier voert u uw onderbouwing in<br>Denk er aan dat dit belangrijk is voor de<br>beoordeling. Wees to-the-point en zo duidelijk<br>mogelijk. |
| Ondertekening<br>Dit formulier is naar waarheid ing                                      | gevuld.                                                                                                    |
| Handtekening professional:                                                               |                                                                                                    |
| Datum:                                                                                   |                                                                                                    |
| Naam en handtekening werkgev                                                             | er:                                                                                                    |
| Datum:                                                                                   |                                                                                                    |

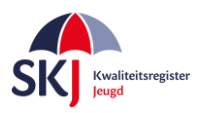

Wanneer u de verklaring heeft ondertekend dan kunt u de aanvraag die u in concept heeft gezet opnieuw opvragen om deze bij uw aanvraag toe te voegen.

Dit gaat als volgt:

Als u in *Mijn SKJ* naar *Registratie verlengen* gaat dan ziet u uw aanvraag in concept staan

| Overige                     |
|-----------------------------|
| Registerpas                 |
| Mijn VOG's                  |
| Facturen                    |
| Wisselen van kamer          |
| > Registratie verlengen     |
| Registratie v               |
| Registratie v               |
| Mijn aanvragen              |
| Aanvraag periode 01-02-2019 |

Klik op "Concept" om uw ingevoerde aanvraag te openen om deze verder in te vullen.

Klik bij **ondertekening** op 'Bijlage selecteren' om het formulier toe te voegen. Als het systeem het document heeft geüpload, dan verschijnt naast de verklaring de naam van het geüploade document met een **rode X** erachter. Als u op de **X** klikt wordt het document weer verwijderd.

| Ondersteun | ende bijlagen:  🕕 | BIJLAGE SELECTEREN |          |                    |
|------------|-------------------|--------------------|----------|--------------------|
| Onderteken | ing: 🕕            | BIJLAGE SELECTEREN | DOWNLOAD |                    |
| CONCEPT    | T OPSLAAN         |                    |          | VERSTUUR FORMULIER |

Als u alles heeft geüpload en ingevuld dan kunt u op "Verstuur dit formulier" klikken.

Als u bij uw aanvraag ondersteunende documenten heeft (bijvoorbeeld een geboortekaartje of een zwangerschapsverklaring, een verzuimkaart of een verklaring van de bedrijfsarts) upload deze dan bij "Ondersteunende bijlagen".

Klik nu op "*Verstuur formulier*" en uw aanvraag is ingediend. U ontvangt een bevestiging per e-mail. Binnen 6 weken wordt de aanvraag beoordeeld. De beoordeling ontvangt u per e-mail.